# چگونه ویندوز ۷ را نصب کنیم

**ویندوز ۷** با کارآمدی بهتر، پشتیبانی از رابط چندلمسی<sup>۱</sup>، و گرافیک خیرهکننده توانسته است تحسین بسیاری از کارشناسان را برانگیزد. شاید شما هم مشتاق امتحانکردن این سیستمعامل باشید. از کجا باید آغاز کرد؟ ما مراحل نصب بیاشکال این سیستمعامل را توضیح دادهایم.

#### گام ۱: انتخاب و برنامهریزی

<u>۲۳یتی یا ۲۶یتی</u>. اگر کامپیوترتان را در دو یا سه سال گذشته خریده باشید احتمالاً از نوع ۶۴بیتی است. اگر بیش از دو گیگابایت حافظه داشته باشید، بهتر است ویندوز ۶۴بیتی را انتخاب کنید. نگران اجرای برنامههای موجود ۲۲بیتی نباشید، چون امکانات ساز گارسازی موجود در ویندوز امکان اجرای آنها در محیط ۶۴بیتی را فراهم میسازد. به استثنای برنامههای ضدویروس و رانش گر (یا دستگادران؛ میسازد. به استثنای برنامههای ضدویروس و رانش گر (یا دستگادران؛ میسازد. به استثنای برنامههای ضدویروس و رانش گر ایا دستگادران؛ میازد. به استثنای برنامههای مهم برنامهٔ Flash است: اگر نگارش ۴۴بیتی می آید به اجرا می گیرند. البته یک راه حل وجود دارد: از نگارش ۳۴بیتی برنامهٔ می گیرند. البته یک راه حل وجود دارد: از نگارش ۳۴بیتی برنامهٔ ۱۰۲

نگارش درست. از میان گونههای مختلف ویندوز ۲، گونهٔ مناسب را بسته به ۲۲بیتیبودن یا ۶۴بیتیبودن کامپیوترتان انتخاب کنید. (یادآوری: نگارش Ultimate کامل ترین نگارش است.)

**نوع نصب**. پیش از هر کاری باید مشخص کنید که سیستم عامل را در کجا نصب خواهید کرد، و نقشهٔ شما برای این کار چگونه خواهد بود. سه سناریوی متداول وجود دارد: **نصب پاک** روی یک کامپیوتر قدیمی (یدکی)، پارتیشنبندی دیسک سخت برای برپاسازی یک سیستم دوبوتی، یا ارتقای یک پارتیشن ویستا. آیا یک کامپیوتر قدیمی

دارید که میخواهید با آن بازی کنید، یا نرمافزارها را با آن آزمایش کنید؟ آیا در کامپیوترتان فضای کافی برای ایجاد یک پارتیشن جدید دارید؟ هر یک از این سناریوها را در زیر شرح دادهایم.

• نصب پاک<sup>7</sup>. اگر یک کامپیوتر یدکی داشته باشید، احتمالاً حاوی **ویندوز اکس پی** است، و احتمالاً قصد دارید کل دیسککسخت آن را پاک کنید و از اول همه چیز را نصب کنید. نقشهٔ خوبی است. یک نصب پاک کماشکال ترین گزینه است.

• ارتقا<sup>۳</sup>. یک سیستم عامل ویندوز اکس پی را نمی توانید به ویندوز ۷ ارتقا بدهید. فقط یک سیستم ویندوز ویستا را می توانید به ویندوز ۷ ارتقا بدهید. و اگر با دیسک ویندوز ۷ بوت کنید نمی توانید اندازهٔ یک پارتیشن ویندوز موجود را تغییر بدهید. در مقابل، دیسک نصب ویندوز ۷ را می توانید از داخل پارتیشن جاری به اجرا در آورید، و دستورالعمل های برنامهٔ auto-run آن را اجرا کنند.

• پارتیشن. برای فعال کردن امکانات پارتیشنبندی تعبیه شده در برنامهٔ نصاب<sup>۴</sup> Windows 7 باید کامپیوتر را با دیسک نصب Windows 7 بوت کنید. اما فراموش نکنید که با استفاده از برنامهٔ پارتیشنبندی این دیسک نمی توانید پارتیشن جاری را کوچک یا بزرگ کنید (هر چند از داخل ویندوز ویستا این کار را می توانید انجام چند از داخل طراحی شده است، یعنی به شما امکان فضای دیسک خام طراحی شده است، یعنی به شما امکان ندادازهٔ پارتیشنهای موجود را تغییر نمی دهد. برای

<sup>&</sup>lt;sup>1</sup> multitouch

<sup>&</sup>lt;sup>2</sup> clean installation

<sup>&</sup>lt;sup>3</sup> upgrade

<sup>&</sup>lt;sup>4</sup> installer

تغییردادن اندازهٔ پارتیشنهای موجود میتوانید از برنامههای ویژهٔ پارتیشنبندی بازار، مانند برنامهٔ Paragon Partition Manager بهره بگیرید.

#### گام ۲: آمادهسازی

برای اطمینان، برنامهٔ Windows 7 Upgrade Advisor<sup>8</sup> را پیش از هر کاری دریافت و اجرا کنید. این برنامه سختافزار شما را از لحاظ سازگاری بررسی، و مسائل احتمالی را برای شما گزارش خواهد کرد. این برنامه پردازنده، RAM، دیسککسخت، و کارت گرافیک شما را بررسی خواهد کرد و به شما خواهد گفت که آیا آنها با حداقل پیشنیازهای **ویندوز۲** سازگارند یا نه:

|                                 | پیشنیازهای حداقل ویندوز۷ |
|---------------------------------|--------------------------|
| 1 GHz یا سریع تر، ۳۲ بیتی (x86) | CPU                      |
| یا ۲ <b>۲بیتی (x64</b> )        |                          |
| 1GB RAM (32-bit) /              | RAM                      |
| 2GB RAM (64-bit)                |                          |
| 16GB (32-bit) /                 | فضای دیسک آزاد           |
| 20GB (64-bit)                   |                          |
| DirectX 9 GPU با دستگاهران      | گرافیک                   |
| WDDM 1.0 یا دستگاهران جدیدتر    |                          |
|                                 |                          |

#### گام ۳: نصب

اگر بخواهید یک نصب ارتقا را انجام بدهید در زمانی که کامپیوتر و **ویستا** در حال کار است دیویدی **ویندوز۷** را در دیسکیران نوری قرار دهید.

اما برای یک نصب پاک، دیویدی ویندوز ۷ را در دیسکران نوری قرار دهید، کامپیوتر را بازراهاندازی کنید، به بایوس (BIOS) بروید و ترتیب بوت را به حالتی تغییر دهید که DVD یا CDROM اول شود.

برای یک نصب پاک، کامپیوتر را باید طوری میزان کرده باشید که از دیویدی بوت کند. برای این کار، لازم است که وارد بایوس شوید. و گزینهٔ First Boot Device یا عبارت مشابه را روی CDROM (یا نام دیسکران DVD) میزان کنید.

یاد آوری: بسته به ۶۶ میتی یا ۳۲ بیتی بودن کامپیوترتان، دیوی دی درست نصب ویندوز، ۶۶ بیتی یا ۳۲ بیتی، را در دیسک ران نوری قرار دهید.

**یادآوری:** کامپیوتر را باید طوری میزان کرده باشید که از دیوی دی بوت کند. برای این کار، لازم است که وارد **بایوس**<sup>v</sup> شوید. به محض آن که کامپیوتر عملیات بوت را آغاز کرد، کلید DELETE یا کلید F2 یا کلید مشخص شدهٔ دیگر برای ورود به **بایوس** را چند بار بزنید؛ در بایوس کامپیوتر را طوری می توانید تنظیم کنید که به جای بوت از دیسک سخت از دی وی دی بوت کند. دستورالعمل های **بایوس** شما ممکن است اند کی با دستورالعمل های کامپیوتر آزمایشی ما فرق کند، اما این اختلافات نباید جلوی اجرای موفق دستورالعمل های زیر را بگیرند.

معمولاً در بایوس از موش نمیتوان استفاده کرد، پس همهٔ کارها باید با صفحهکلید انجام بگیرد. در صفحهٔ اول **بایوس** با استفاده از کلیدهای پیکانی، به پایین بروید و Advanced BIOS Features را انتخاب (هایلایت) کنید و کلید Enter را بزنید. در صفحهٔ بعد، به پایین بروید و گزینهٔ Enter Boot Device یا عبارت مشابه را انتخاب کنید. به احتمال زیاد این گزینه روی First Boot Device تنظیم باشد. کلید Enter را بزنید، زیاد این گزینه روی (DVD را انتخاب کنید، و کلید Enter را دوباره بزنید. حال کامپیوتر را در حالت بوت از روی دیوی دی ینظیم کردهاید. کلید F10 را برای ذخیرهٔ اصلاحات بزنید و کلید Enter را در زمانی که درخواست شود بزنید.

حال کامپیوتر بوت خواهد کرد. در زمان عملیات بوت، پیام زیر خواهد آمد:

#### Press Any Key To Boot From CD Or DVD

یکی از کلیدهای صفحهکلید را بزنید. توجه داشته باشید که برای زدن یک کلید به منظور بوتشدن کامپیوتر از سیدی یا دیویدی فرصت محدودی خواهید داشت؛ اگر زیاد منتظر بمانید، **ویندوز** فرض خواهد کرد که شما نمیخواهید از روی دیسک نوری (سیدی یا

<sup>&</sup>lt;sup>5</sup> http://www.paragon-software.com/home/pm-personal/

<sup>&</sup>lt;sup>6</sup> http://www.microsoft.com/windows/windows-7/upgradeadvisor.aspx

<sup>&</sup>lt;sup>7</sup> BIOS (Basic Input/Output System)

## ເພິ່ພີຊະເທັ

دیویدی) بوت کنید و گزینهٔ بعدی بوت را به کار خواهد گرفت \_ که معمولاً دیسکسخت است (و به معنی خروج از عملیات نصب ویندوز است). اگر این فرصت تمام شد و شما نتوانستید گزینهٔ بوت از دیسک نوری را فعال کنید مسئلهٔ بزرگی به وجود نمی آید. کافی است کامپیوتر را از نو بوت کنید.

کامپیوتر را بازراهاندازی کنید. بارکردن فایل های نصب با نمایش جملهٔ «....Windows is loading files» آغاز می شود.

سپس، عبارت Starting Windows و لوگوی ویندوز به نمایش در خواهد آمد.

در پنجرهای که به نمایش در خواهد آمد انتخابهای پیش فرض برای English (که English است) و Keyboard or input method (که US است) را بپذیرید، منوی پایین آمدنی Time and Currency format را می توانید باز کنید و آن را روی Persian میزان کنید (دو زبانه کردن صفحه کلید و تنظیم Persian برای صفحه کلید را بعد از نصب انجام خواهیم داد). روی Next

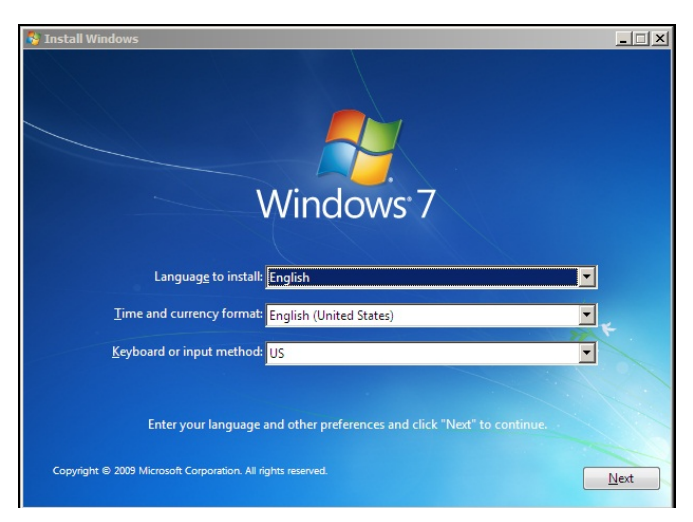

در پنجرهٔ بعدی، دکمهٔ بزرگ Install Now را خواهید دید. در این پنجره گزینههای «What to know before installing Windows» و «Repair your computer» را نیز خواهید دید. اولی توضیحاتی دربارهٔ گزینههای Upgrade و Custom ارائه می دهد (که ما بعداً در این باره بیشتر توضیح خواهیم داد)، و دومی ابزارهای پیشرفتهای را برای حل مسائل کامپیوتر فراهم می سازد و به شما امکان می دهد که با استفاده از

یک نسخهٔ پشتیبان که پیشتر تهیه کردهاید سیستمعامل را بازسازی کنید. روی Install Now کلیک کنید.

در صفحهٔ بعدی، مربع کنار I Accept The License Terms را تیکدار کنید، روی Next کلیک کنید.

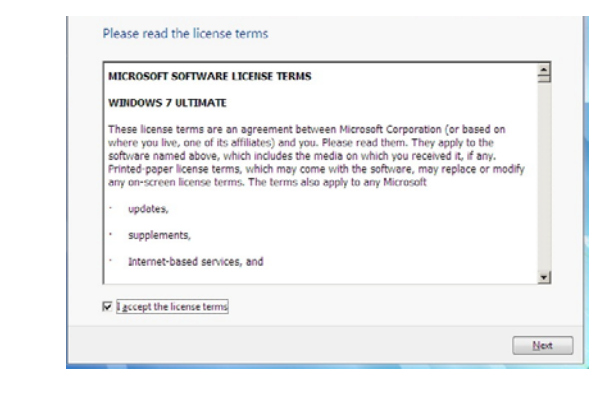

سپس، برنامهٔ نصب از شما میپرسد که چه نوع نصبی را میخواهید انجام بدهید. دو گزینه در پیش روی خواهید داشت:

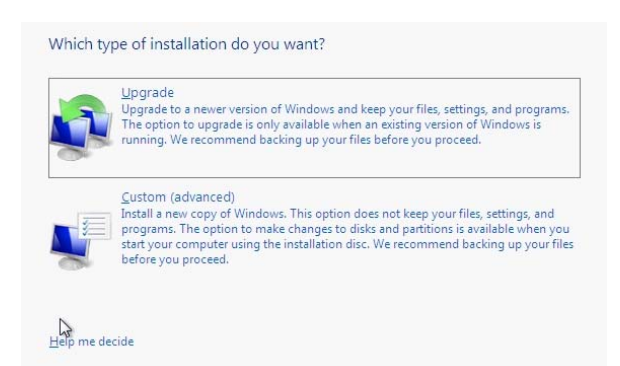

• Upgrade (ارتقا). اگر بخواهید سیستم عامل موجود خود را به ویندوز ۷ ارتقا بدهید، تا تنظیم ها و پیکربندی موجود حفظ شود، روی این گزینه کلیک کنید. گزینه ارتقا طولانی تر از نصب پاک (Custom) است و بسته به سرعت کامپیوتر معمولاً بین ۴۵دقیقه تا یک ساعت وقت می گیرد، در حالی که مدت اجرای نصب پاک معمولاً حدود نیم ساعت یا کمتر است. (برای ارتقا کامپیوتر تان باید نگارش ویستای « Service Pack ۱» را اجرا کند. ارتقا از ویندوز اکس پی به ویندوز ۷ پشتیبانی نشده است.)

اگر پارتیشنی را انتخاب کنید که ویستا در آن نصب شده است و گزینهٔ **ارتقا**<sup>۸</sup> را انتخاب کنید، ویندوز ۷ عملیات **ارتقا** را انجام خواهد داد. از شما درخواست خواهد شد که کامپیوتر و برنامهٔ نصب کننده را در داخل ویستا بازراهاندازی کنید. هنگام ارتقا، برنامهٔ نصب کننده دادههای شخصی شما، تنظیمهای ویندوز، و نرمافزارهای نصب شده را به طور خودکار انتقال خواهد داد.

گزینهٔ **ارتقا** در **ویندوز اکس پی** کار نمی کند، در نتیجه، کاربران **ویندوز اکس پی** برای ارتقا مجبورند که **ویندوز ۲** را در یک دیسک سخت دوم یا یک پارتیشن دوم نصب کنند و سپس به طور دستی همهٔ دادهها، برنامهها، و گزینهها را انتقال بدهند. نظر به این که اکثر نصبهای **ویندوز اکس پی** موجود دست کم چند سال سن دارند و ممکن است تعداد بسیار زیادی نرمافزار و سخت افزار ناساز گار داشته باشند، ما این نوع نصب و انتقال دادهها را توصیه نمی کنیم. در حقیقت، اکثر کاربران حرفهای «نصب پاک<sup>ه</sup>» را نسبت به نصب ارتقا ترجیح می دهند. (اگر مجبور به ارتقا از یک سیستم **ویندوز اکس پی** به **ویندوز۲** باشید ابتدا ارتقای **ویندوز اکس پی** به **ویستا** و سپس اجرای برنامهٔ نصب کنندهٔ **ویندوز۲** را امتحان کنید.)

 Custom (advanced) (اختصاصی). اگر بخواهید یک نسخهٔ پاک ویندوز۷ را نصب کنید، روی این گزینه کلیک کنید.

اگر Custom را انتخاب کنید، صفحهٔ بعدی فهرستی از پارتیشنهای دیسک سخت شما را نشان خواهد داد، و لازم است که پارتیشنی را انتخاب کنید که میخواهید **ویندوز ۷** بر روی آن نصب شود. اگر خوشاقبال باشید، پارتیشنها با یک متن قابل فهم به نمایش در می آیند. در غیر این صورت، بهترین انتخاب همان است که برنامهٔ

<sup>8</sup> upgrade

نصاب انتخاب می کند، که پارتیشنی است که سیستم عامل قبلی شما بر روی آن قرار دارد. در ستون سمت راست این پارتیشن کلمهٔ System به نمایش در می آید. از روی ظرفیت هر پارتیشن که به نمایش در می آید نیز می توانید پارتیشنی را انتخاب کنید که می خواهید **ویندوز ۷** بر روی آن نصب شود.

|             | INAME                    | Total Size | Free Space Type     | 1. j   |
|-------------|--------------------------|------------|---------------------|--------|
| I A         | Disk 0 Unallocated Space | 16.0 GB    | 16.0 GB             |        |
|             |                          |            |                     |        |
|             |                          |            |                     |        |
|             |                          |            |                     |        |
|             |                          |            |                     |        |
|             |                          |            |                     |        |
| P           | resh                     |            | Drive options (advi | anced) |
| V Ven       |                          |            |                     |        |
| <u>L</u> oa | d Driver                 |            |                     |        |

اگر بخواهید که یک پارتیشن جدید بسازید \_ مثلاً برای ایجاد یک کامپیوتر چندسیستمعاملی یا چندبوتی \_ روی (Advanced) Drive options (Advanced) کلیک کنید. گزینه های حذف، فرمت، و ساخت یک پارتیشن جدید در اختیارتان قرار خواهد گرفت. اگر واقعاً بخواهید که سیستمعامل موجود را حذف کنید، Format را انتخاب کنید. اگر این کار را انجام ندهید، برنامهٔ نصاب نسخهای از فایل های سیستمعامل پیشین را در پوشهای به نام Windows.old دخیره خواهد کرد. سرانجام، گزینه های (Advanced) امکان بار کردن یک دستگاهران (driver) برای یک دیسک سخت اکسترنال و اضافه کردن فضا به پارتیشن انتخابی را فراهم می سازد.

اگر پارتیشن مورد استفادهٔ ویندوز پیشین را انتخاب کنید، یک پیام هشدار به نمایش در می آید و به شما می گوید که فایل های شما در پوشهای به نام Windows.old ذخیره خواهد شد. اگر پیشتر این کار را یکبار انجام داده باشید، نام این پوشه windows.old.001 خواهد شد.

<sup>&</sup>lt;sup>9</sup> clean install

# بازکردن جا برای ویندوز7 (پیشرفته)

اگر گزینهٔ Custom را انتخاب کنید (که ما انتخاب کردیم)، برنامهٔ نصب، فهرستی از پارتیشنهای موجود سیستم شما را نشان خواهد داد، و شما باید روی پارتیشنی که میخواهید **ویندوز ۷** بر روی آن نصب شود کلیک کنید. اگر همهٔ دیسکها یا پارتیشنها پر باشند، نصب شود کلیک کنید. اگر همهٔ دیسکها یا پارتیشنها پر باشند، یا هیچ کدام از نوع NTFS نباشد، روی یا هیچ کدام از نوع Drive options (Advanced) پارتیشنهای فرمتنشده ظاهر می شود)، گزینه های زیر در دسترس قرار خواهد گرفت:

- Delete. پارتیشن انتخابی را حذف می کند.
- Format. پارتیشن انتخابی را فرمت می کند.

New برای ساخت یک پارتیشن جدید در فضای دیسک
اختصاص نیافتهٔ (unallocated) انتخابی. اندازهٔ پارتیشن را
انتخاب کنید. روی Apply کلیک کنید.

Extended. برای اضافه کردن فضا به پارتیشن انتخابی.

 Load Driver. برای بار کردن یک دستگاهران (driver)
بازار در پارتیشن انتخابی. ویندوز ۷ دستگاهران ها را می تواند از روی سیدی، دیویدی، یا یک درایو فلش USB نصب کند.

اگر بخواهید از خیر دادههای یک دیسک یا پارتیشن بگذرید گزینهٔ Format را برای آن دیسک یا پارتیشن انتخاب کنید. پنجرهای خواهد آمد وخواهد گفت که دادههای این دیسک پاک خواهد شد. روی OK برای بازشدن فضا کلیک کنید.

Next گزینهٔ (Advanced) را پیش از کلیک کردن روی Next انتخاب کنید. روی نماد پارتیشنی کلیک کنید که پیشتر ساختهاید و روی Next برای آغاز کردن عملیات نصب کلیک کنید.

کامپیوتر در زمان این عملیات چند بار بازراهاندازی می شود، و بسته به سرعت کامپیوترتان، این عملیات ممکن است طولانی شود، و بسته به سیستم، از ۱۰دقیقه تا یک ساعت طول بکشد. در این عملیات پنجرههای زیر را خواهید دید.

| Installing Windows                       |                     |                         |                            |    |
|------------------------------------------|---------------------|-------------------------|----------------------------|----|
| That's all the information installation. | n we need right now | /. Your computer will I | estart several times durir | ig |
| Copying Windows fi                       | les (0%)            |                         |                            |    |
| Expanding Windows                        | files               |                         |                            |    |
| Installing features                      |                     |                         |                            |    |
| Installing updates                       |                     |                         |                            |    |
| Completing installati                    | ion                 |                         |                            |    |
|                                          |                     |                         |                            |    |
|                                          |                     |                         |                            |    |
|                                          |                     |                         |                            |    |
|                                          |                     |                         |                            |    |
|                                          |                     |                         |                            |    |
|                                          |                     |                         |                            |    |
|                                          |                     |                         |                            |    |
|                                          |                     |                         |                            |    |
|                                          |                     |                         |                            |    |

اگر کنار کامپیوتر نشسته باشید و پنجرهٔ Windows needs to restart to continue به نمایش در آید، روی دکمهٔ Restart now کلیک کنید، در غیر این صورت، کامپیوتر پس از ۱۵ ثانیه به طور خودکار بازراهاندازی خواهد شد.

هرگاه پنجرهٔ Setup ظاهر شد، یک **نام کاربری** در کادر Type a user name (حداکثر ۲۰کاراکتر)، و یک **نام کامپیوتر** در کادر Type a computer name (حداکثر ۱۵کاراکتر) تایپ کنید (برای **نام کامپیوتر** می توانید نام پیشنهادی ویندوز را بپذیرید)، و سپس روی Next کلیک کنید.

صفحهٔ Set a password for your account به نمایش در خواهد آمد. یک **کلمهٔ عبور** یا **گذرواژه** می توانید برای حسابی که در مرحلهٔ پیش ساختید تایپ کنید، در کادر بعدی دوباره آن **گذرواژه** را برای پیش گیری از اشتباه تایپ کنید. در کادر بعدی یک **یادآور گذرواژه** (hint مانند

### ເພິ່ພີຊິເງທີ່ເພື່ອ

بسته به دستورالعمل دیویدی نصب خود، گزینهٔ زیر را بدون تیک یا تیکدار کنید:

Automatically activate Windows when I'm online

```
روی Next کلیک کنید. در صفحهای که حاوی عنوان زیر است:
```

Help protect your computer and improve Windows automatically

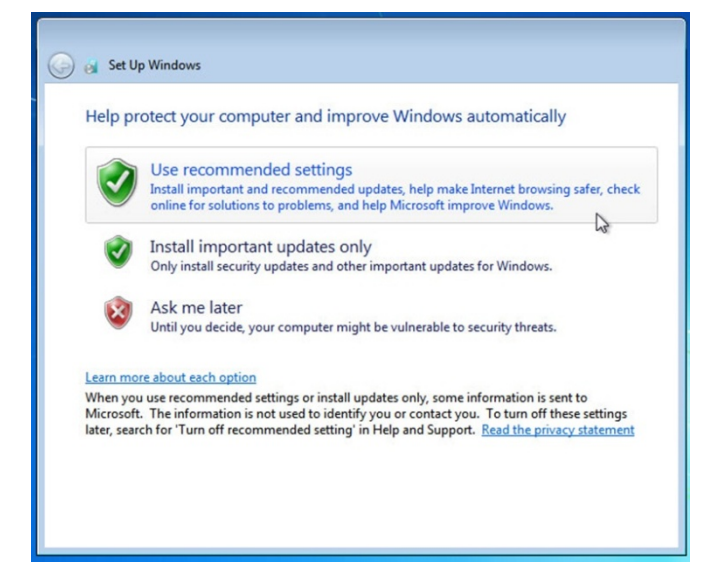

گزینهٔ Use Recommended Settings روزآمدسازی خودکار را فعال میکند و برای حل مسائل به اینترنت وصل میشود. گزینهٔ Ask me later را انتخاب کنید.

در صفحهٔ بعدی، یک منطقهٔ زمانی، مثلاً گزینهٔ (UTC+03:30) Tehran (UTC+03:30) را انتخاب کنید و تاریخ و ساعت را میزان کنید، و روی Next کلیک کنید. Daii-name&Ammeh-phonenumber)، تا در صورت فراموشی **گذرواژه ویندوز ۲** برای بازیابی آن به شما کمک کند. اگر روزی **گذرواژه** را فراموش کردید ویندوز این **یادآور** را به شما نشان خواهد داد. (**یادآوری:** *اگر نگران استفادهٔ دیگران از کامپیوترتان نیستید، بدون تایپ گذرواژه نیز میتوانید از این صفحه عبور کنید.*) روی Next

| Set a password for your account                                                                |                                                                                     |
|------------------------------------------------------------------------------------------------|-------------------------------------------------------------------------------------|
| Creating a password is a smart security precau<br>unwanted users. Be sure to remember your pas | tion that helps protect your user account from<br>sword or keep it in a safe place. |
| Type a password (recommended):                                                                 |                                                                                     |
| •••••                                                                                          |                                                                                     |
| Retype your password:                                                                          |                                                                                     |
| •••••                                                                                          |                                                                                     |
| Type a password hint (required):                                                               |                                                                                     |
| my hint goes here                                                                              |                                                                                     |
| Choose a word or phrase that helps you remer<br>If you forget your password, Windows will sho  | nber your password.<br>w you your hint.                                             |
|                                                                                                | la la la la la la la la la la la la la l                                            |

شمارهٔ سریال'' را در پنجرهٔ زیر تایپ کنید:

Type your product key for activation

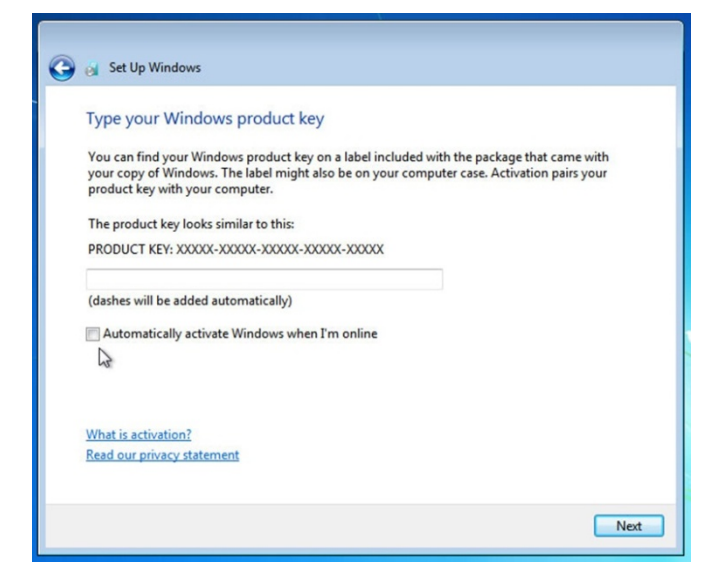

<sup>10</sup> product key

# <u>ເທັທີ</u>ດເເເຕັດ

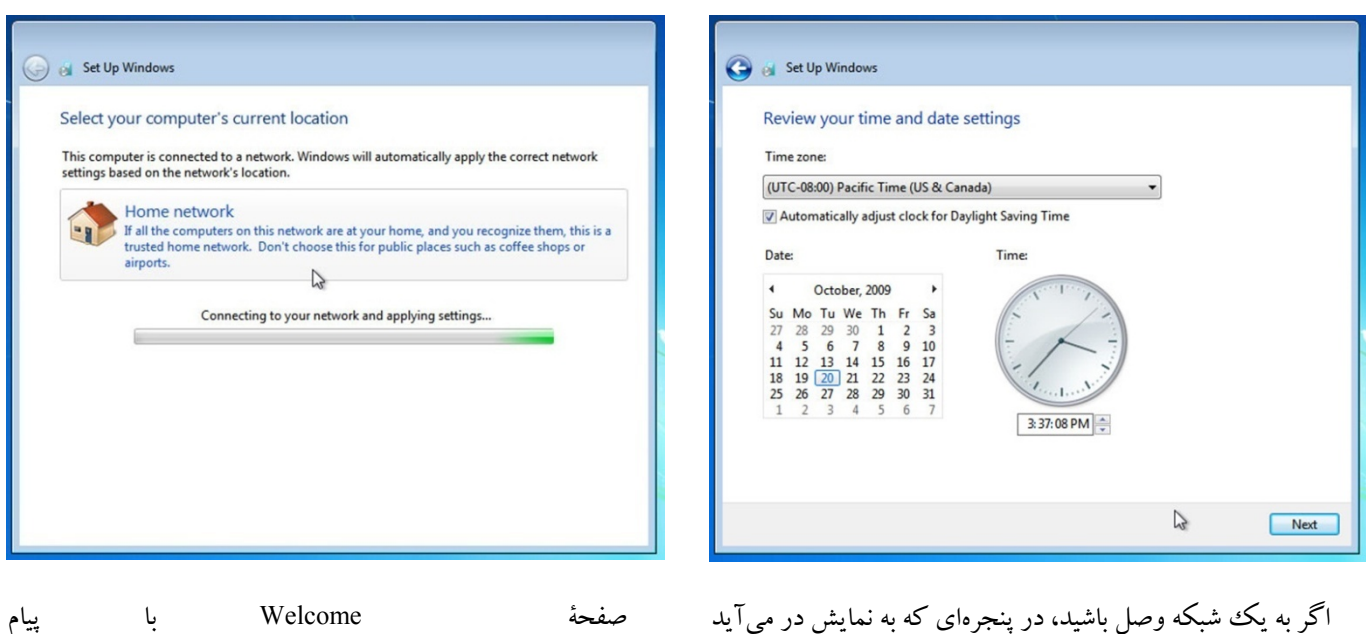

صفحه wercome با پیام «Windows is preparing your Desktop» ظاهر می شود. منتظر بمانید تا ویندوز مراحل نهایی عملیات نصب را انجام بدهد. اگر به یک شبکه وصل باشید، در پنجرهای که به نمایش در میآید برای یک کامپیوتر رومیزی و شبکهٔ خانگی گزینهٔ Home network، و برای یک سیستم لپتاپ گزینهٔ Public network را انتخاب کنید.

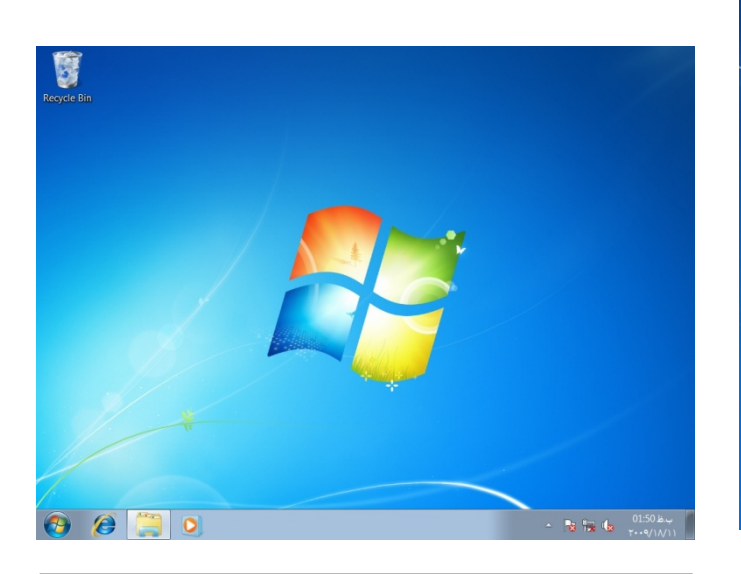

هرگاه به دسک تاپ ویندوز ۲ برسید می توانید به دلیل عملیات موفقیت آمیز نصب، به خودتان تبریک بگویید .

هر چقدر دوست دارید از **ویندوز۷** استفاده کنید. اگر یک سیستم چندبوتی برپا کرده باشید هرگاه کامپیوتر را بازراهاندازی کنید یک منوی بوت جدید ظاهر میشود و از شما میخواهد که یکی از سیستمعاملهای **ویندوز۷، ویستا،** یا **اکس پی** را انتخاب کنید. از

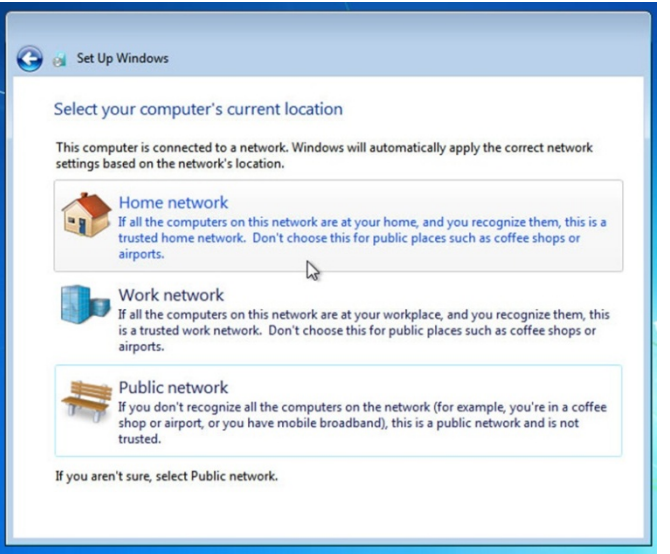

حال، **ویندوز۲**سعی می کند که به شبکهٔ شما و اینترنت وصل شود.

کلیدهای پیکانی برای انتخاب گزینهٔ دلخواه خود بهره بگیرید، کلید Enter را بزنید، و آن سیستمعامل بار میشود.□